# FPH 手持频谱分析仪 ——操作培训

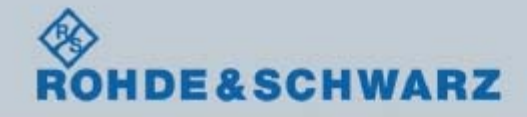

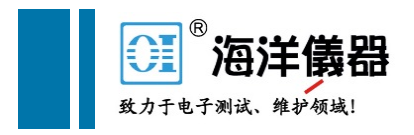

### 主要内容

1.产品介绍

2.基本频谱分析

3.AM-FM解调操作

4.TSEMF场强测试操作

5.干扰查找操作

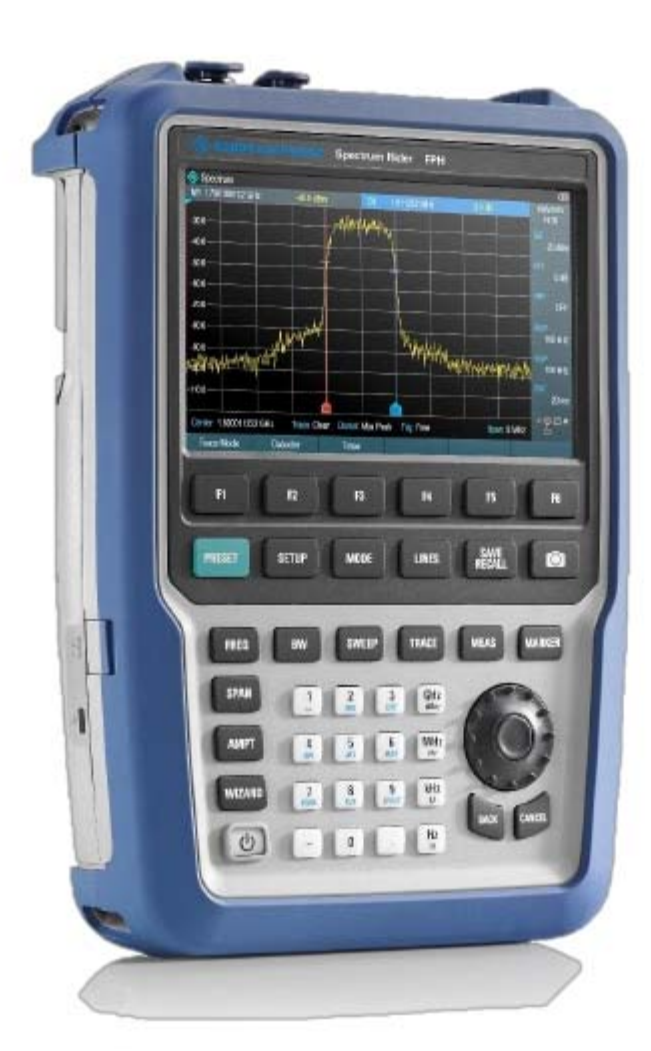

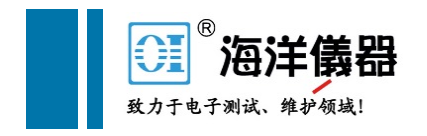

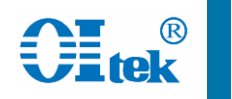

# FPH产品介绍

### 罗德与施瓦茨公司最新手持式频谱分析仪

重量: 2.5Kg

体积: 202mm\*294mm\*76mm

电池: 8小时

触摸屏操作

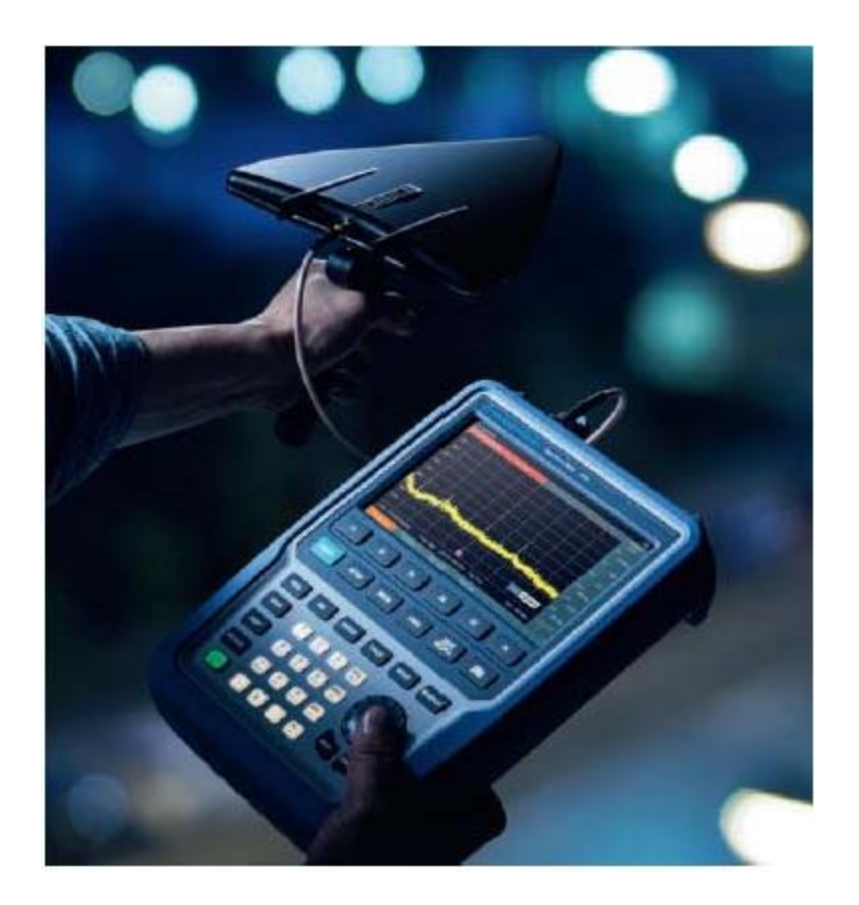

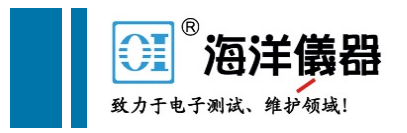

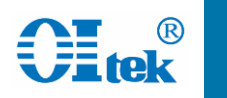

# FPH产品介绍——前面板

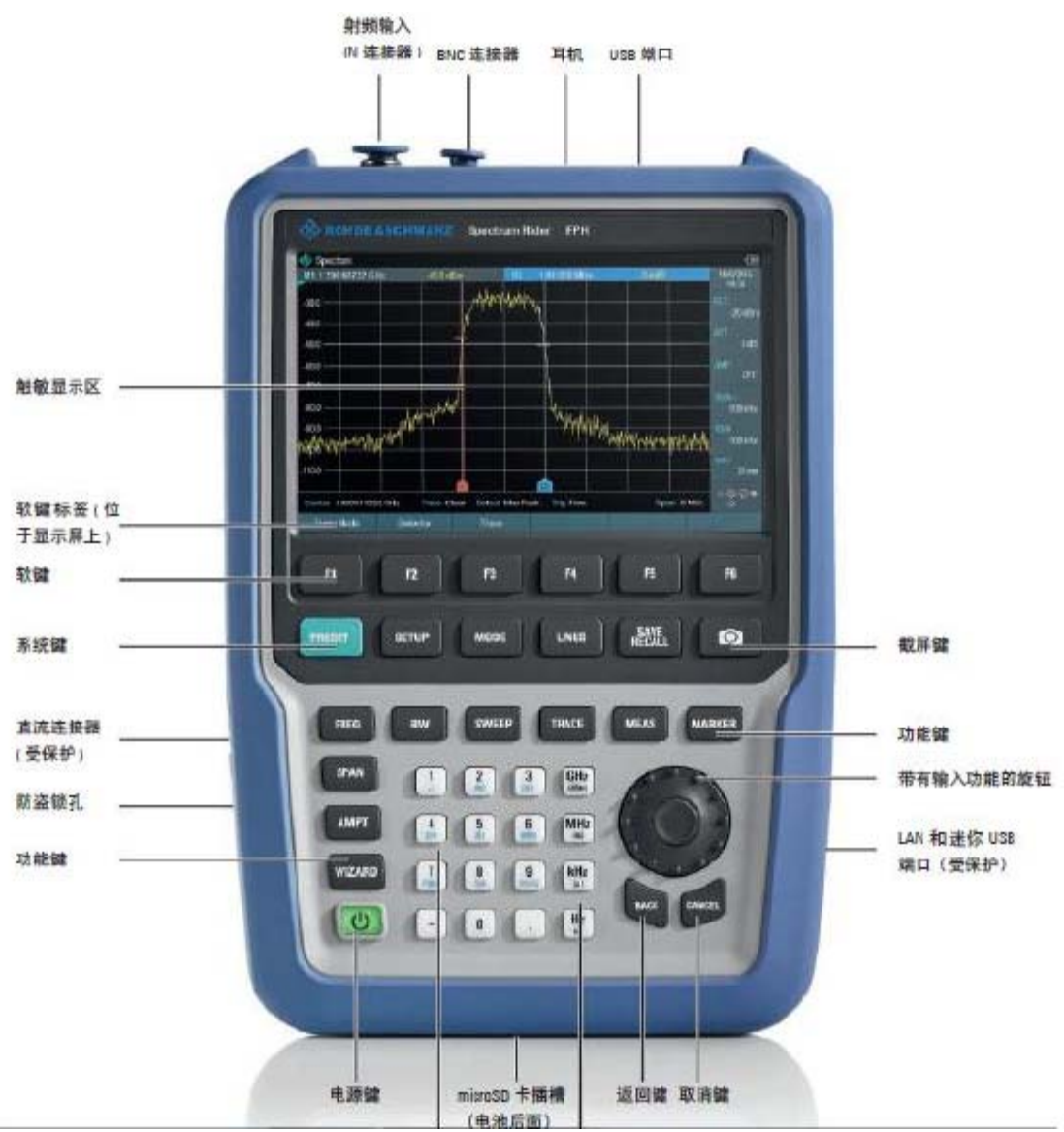

#### 北京海洋兴业科技股份有限公司(证券代码: 839145)

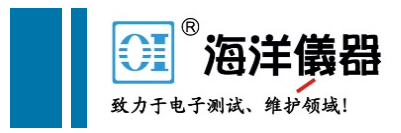

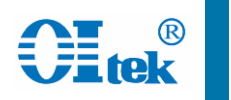

# FPH产品介绍——后视图

### Micro-SD卡插槽位于电池后面

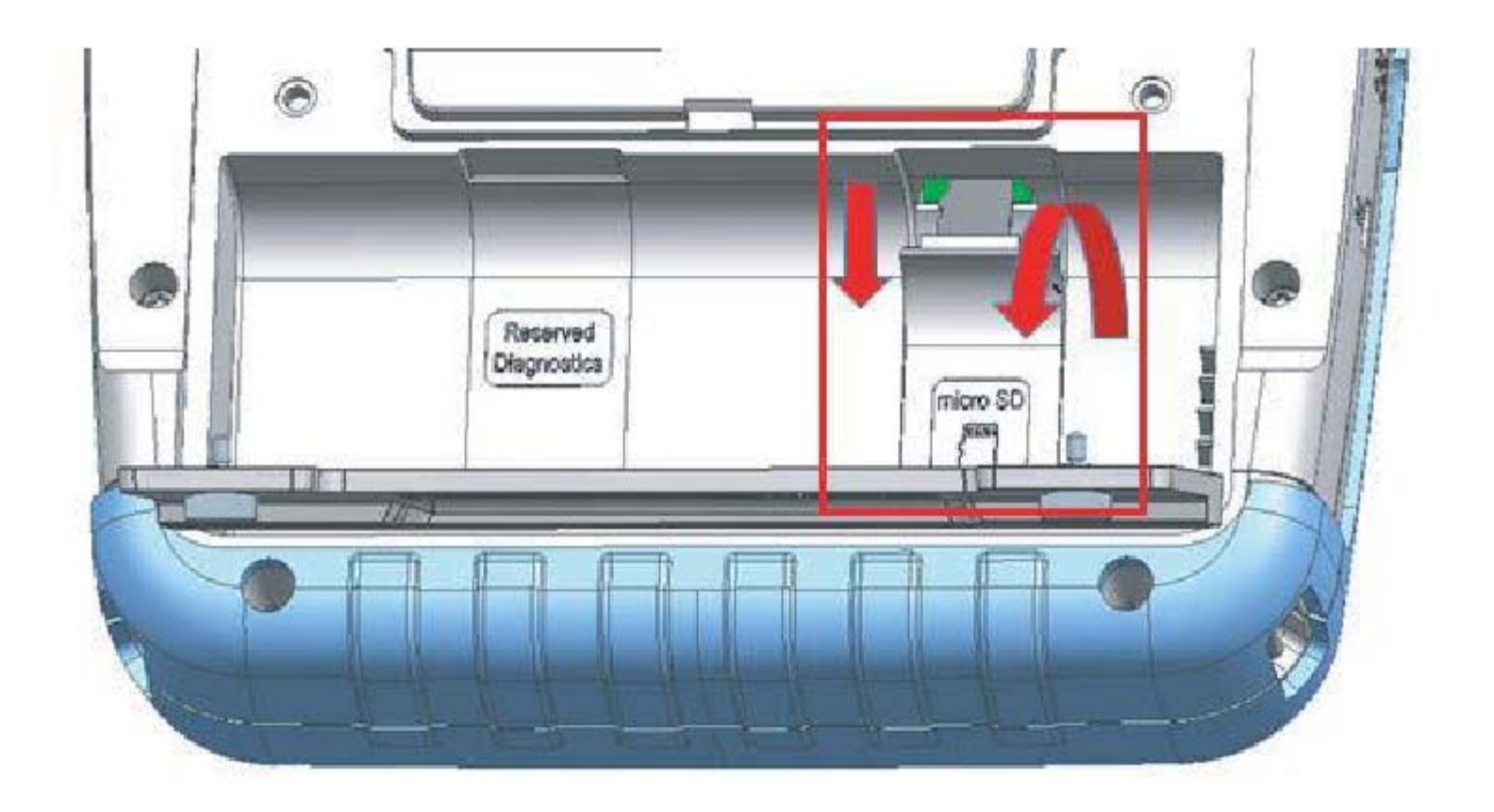

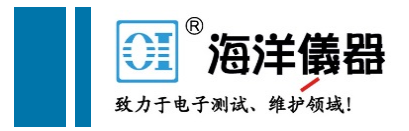

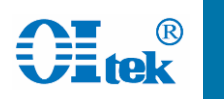

### FPH产品介绍——支架及电池

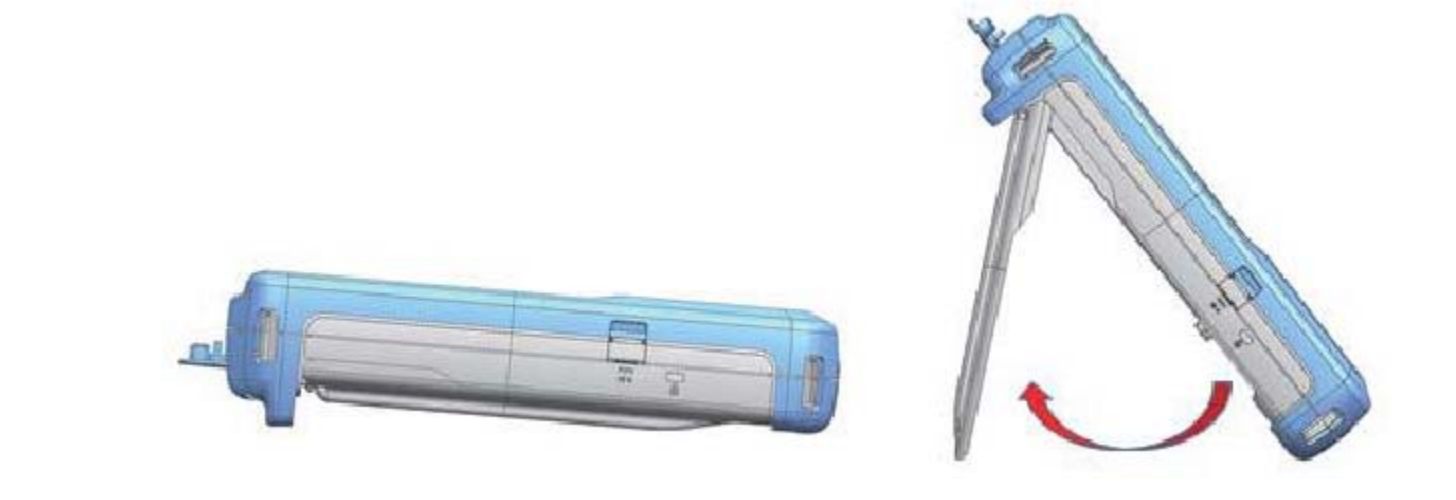

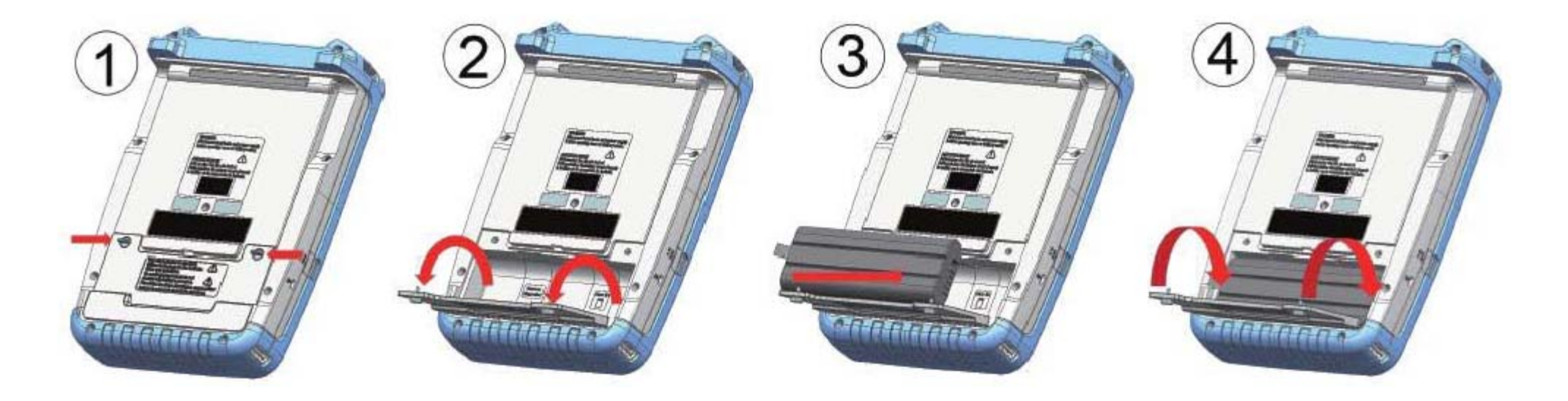

#### 北京海洋兴业科技股份有限公司(证券代码: 839145)

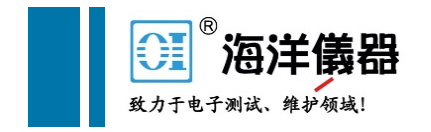

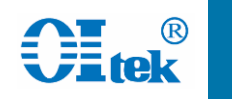

### Mode按键,进入频谱分析仪界面 Meas按键,在测量模式中选择频谱

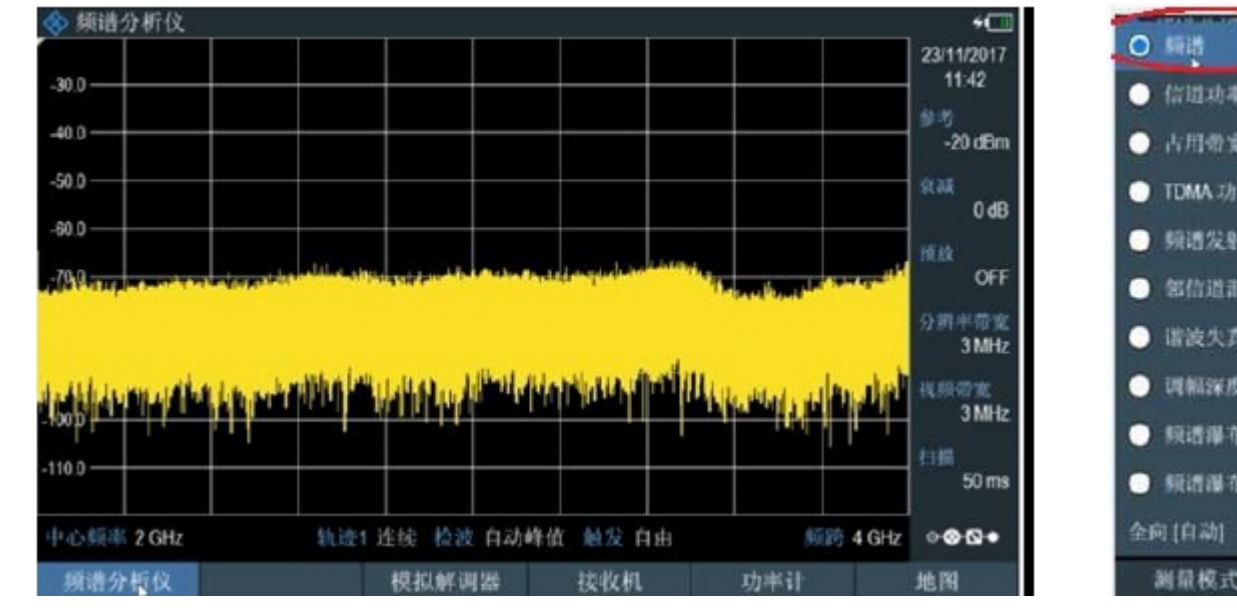

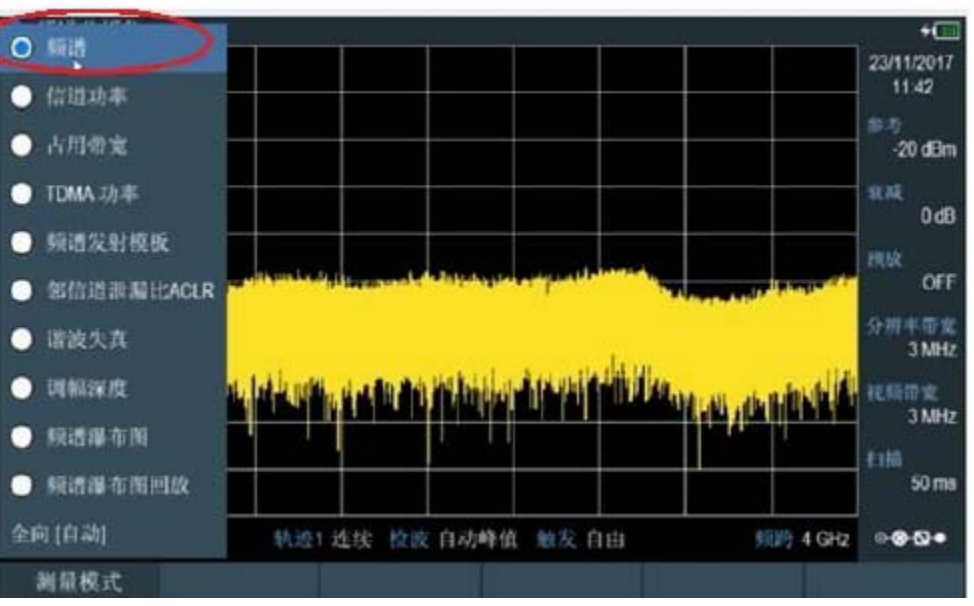

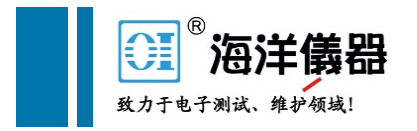

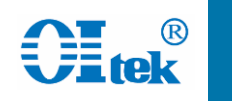

# FREQ按键,设置中心频率或者起始频谱/终止频率 SPAN按键,设置频率跨度

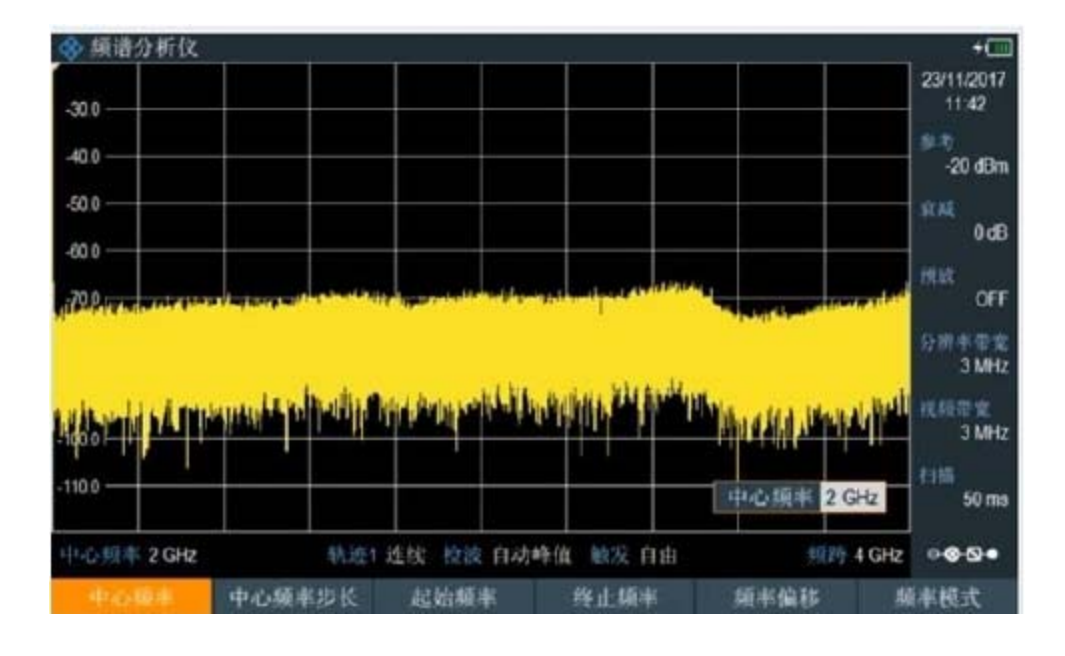

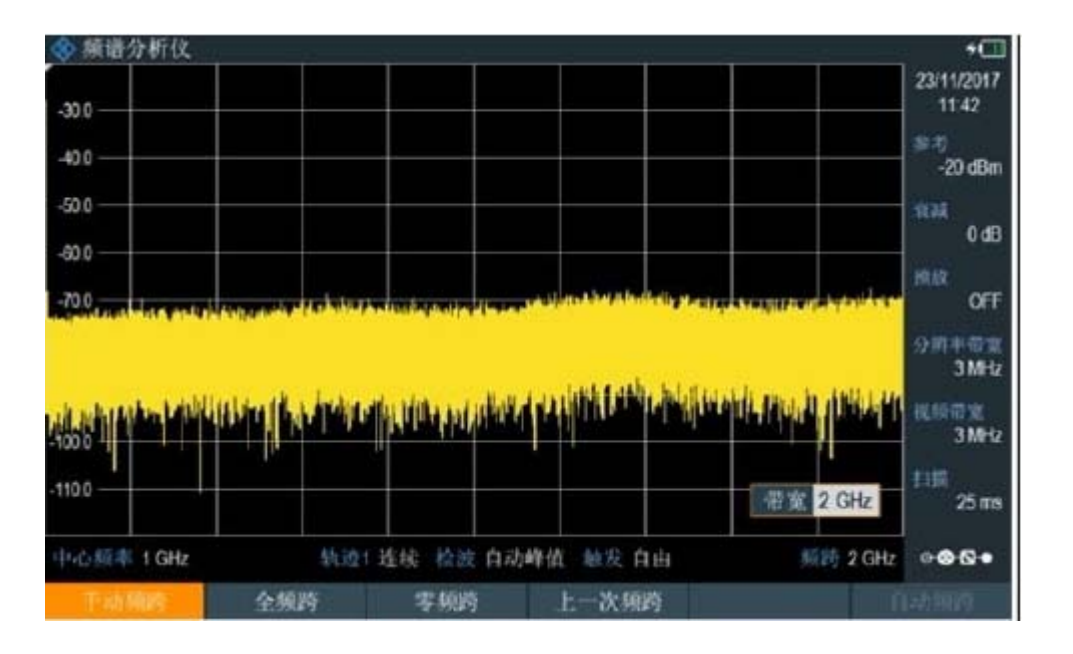

#### 北京海洋兴业科技股份有限公司(证券代码: 839145)

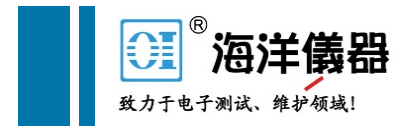

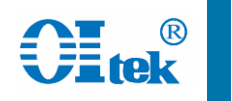

### AMPT按键,设置参考电平,稍大于输入信号功率即可(3-5dB) 衰减器可选择自动即可

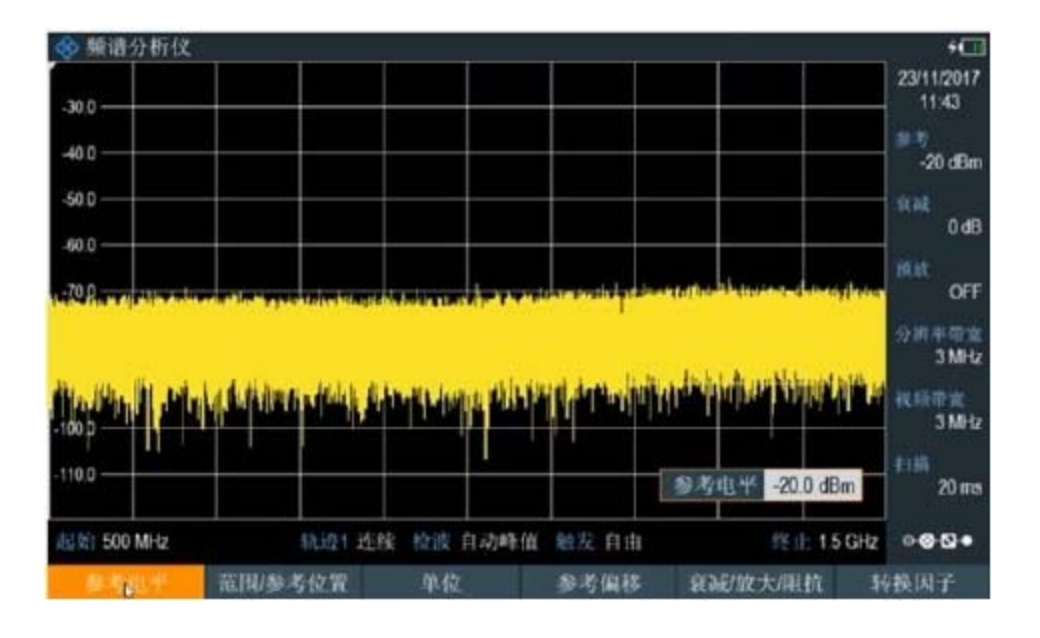

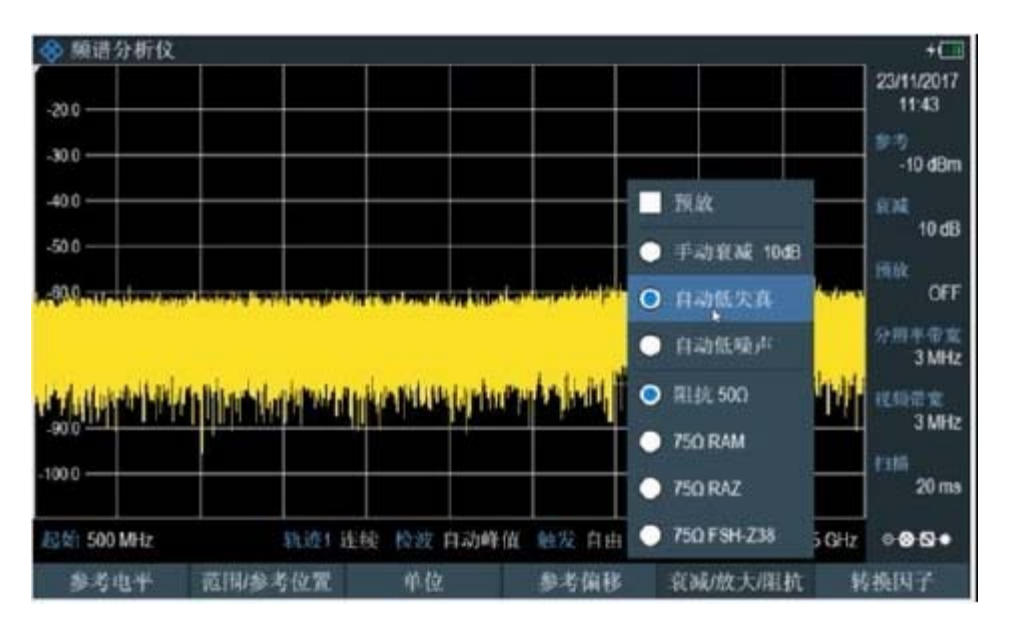

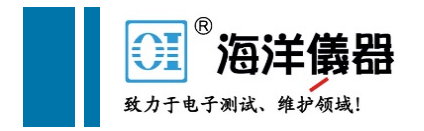

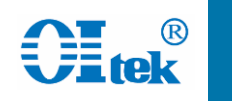

+

11:46

-10 dBn

10 đ

OF

300 kHz

300 kHz

56 ms

视频带定

# FPH基本频谱分析

### BW按键,设置分辨率带宽和视频带宽(一般自动即可) SWEEP按键,设置扫描时间

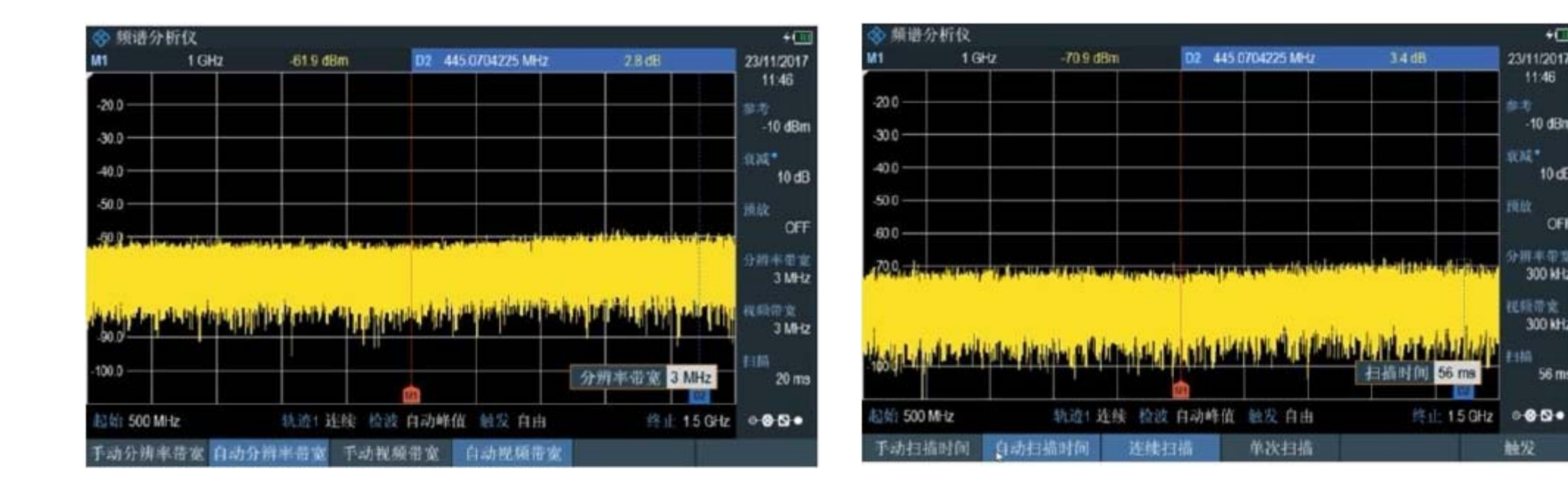

#### 北京海洋兴业科技股份有限公司(证券代码: 839145)

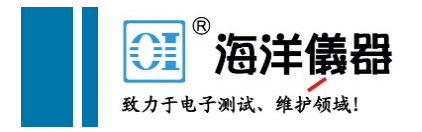

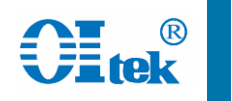

### TRACE按键,选择检波器类型,一般测试功率选择均方根 轨迹模式可选最大保持、实时刷新等

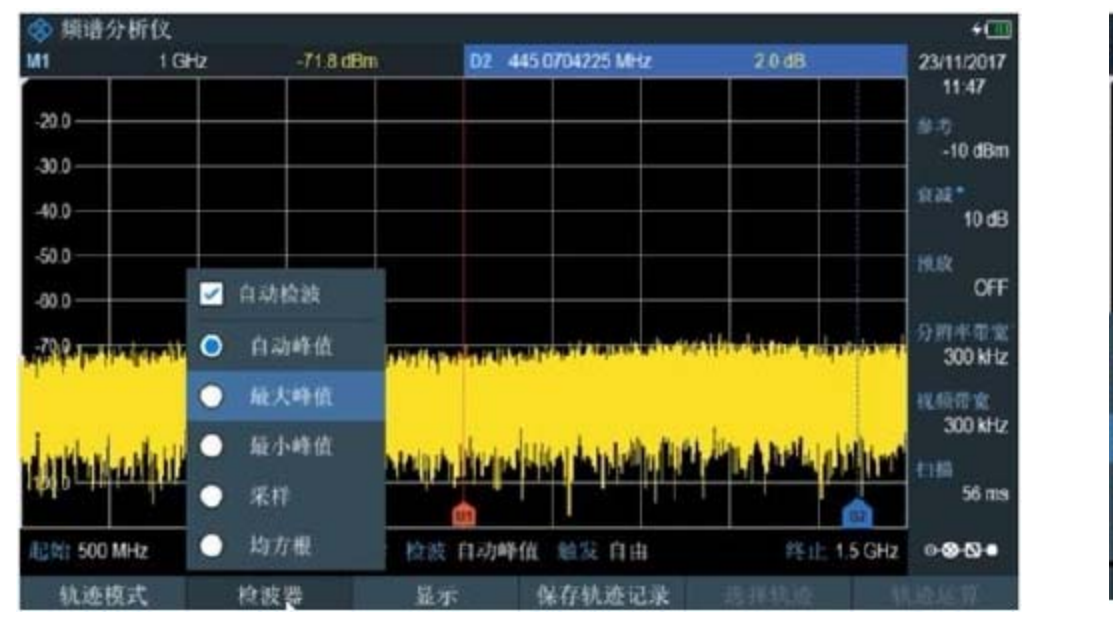

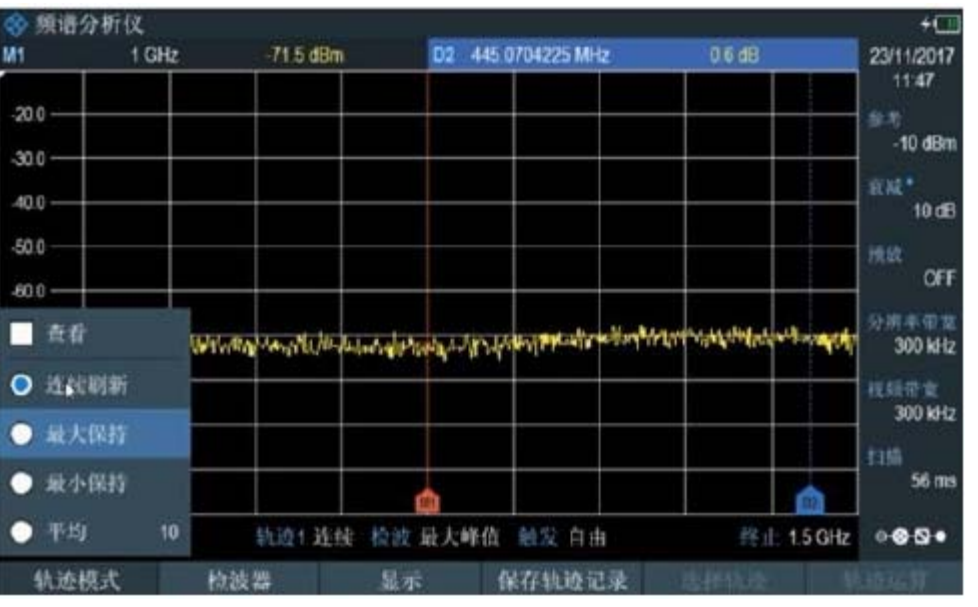

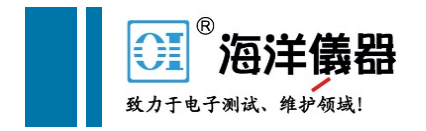

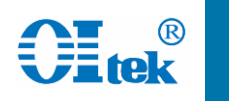

### MARKER按键或者双击屏幕,增加标记

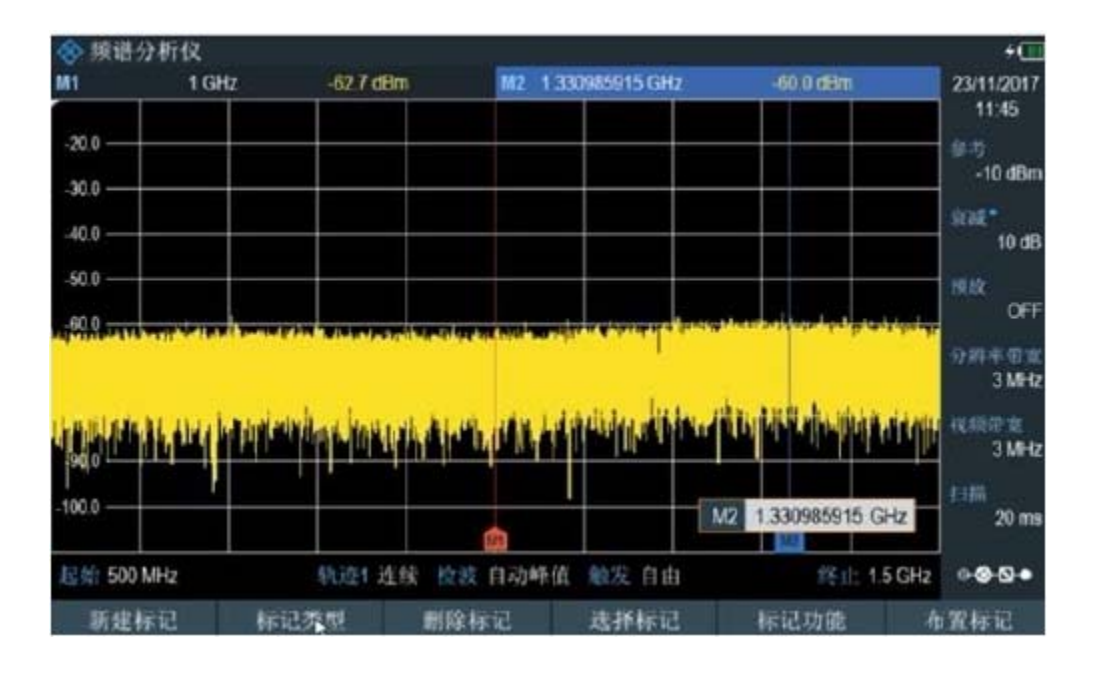

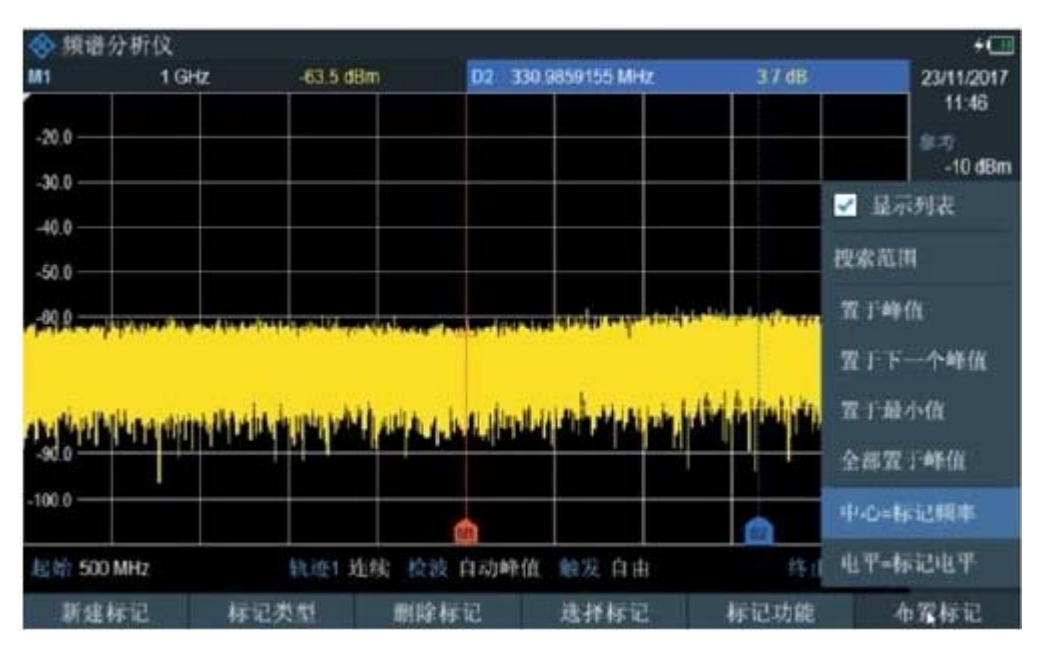

#### 北京海洋兴业科技股份有限公司(证券代码: 839145)

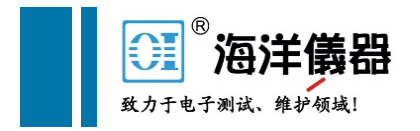

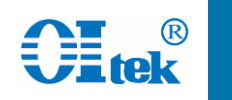

### SAVE/REC按键,进行仪器配置保存和调用 可存至仪器内存或者U盘

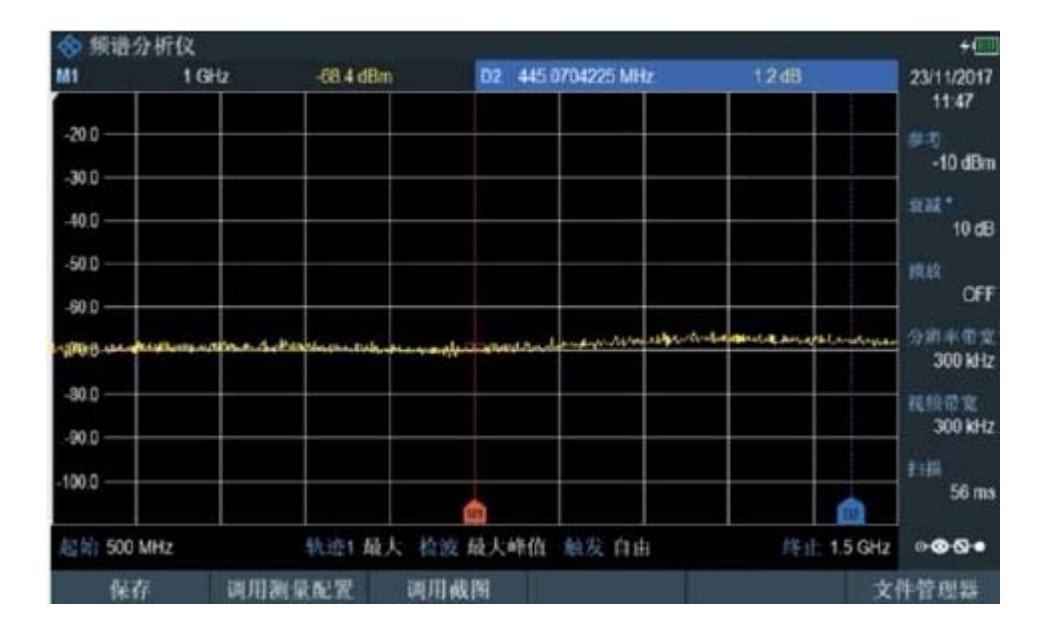

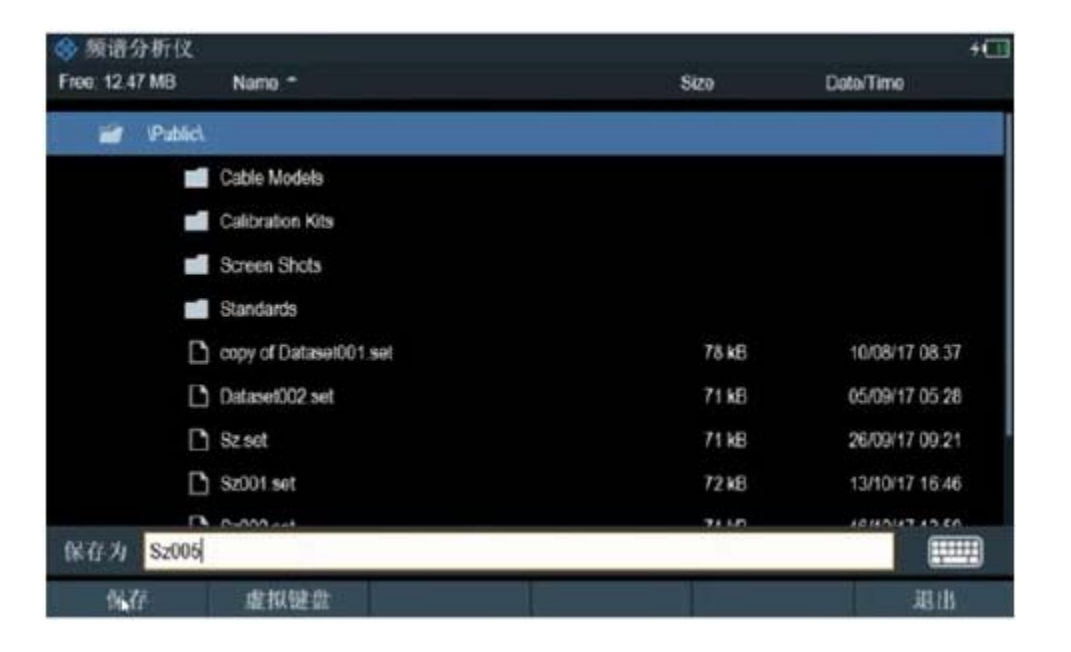

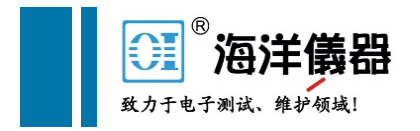

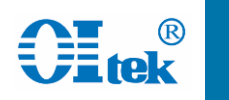

### 照相机按键,进行图片保存

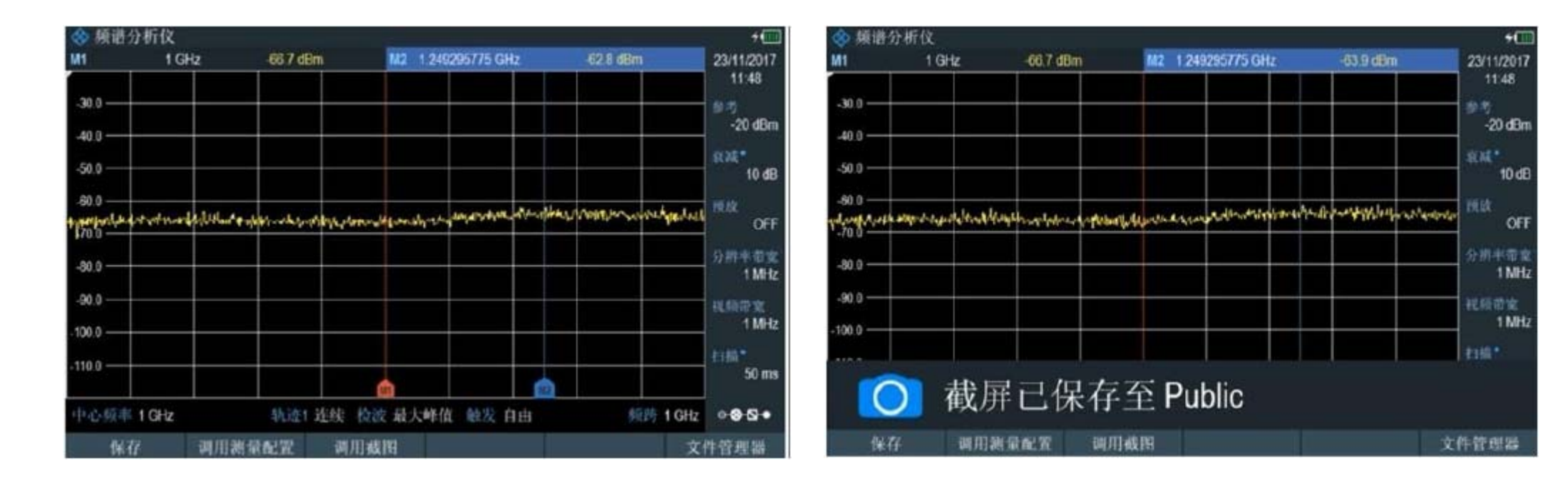

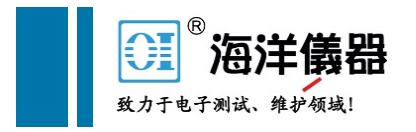

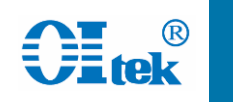

+

# FPH基本频谱分析

### Setup按键,进行仪器基本功能设置,比如LAN、语言等

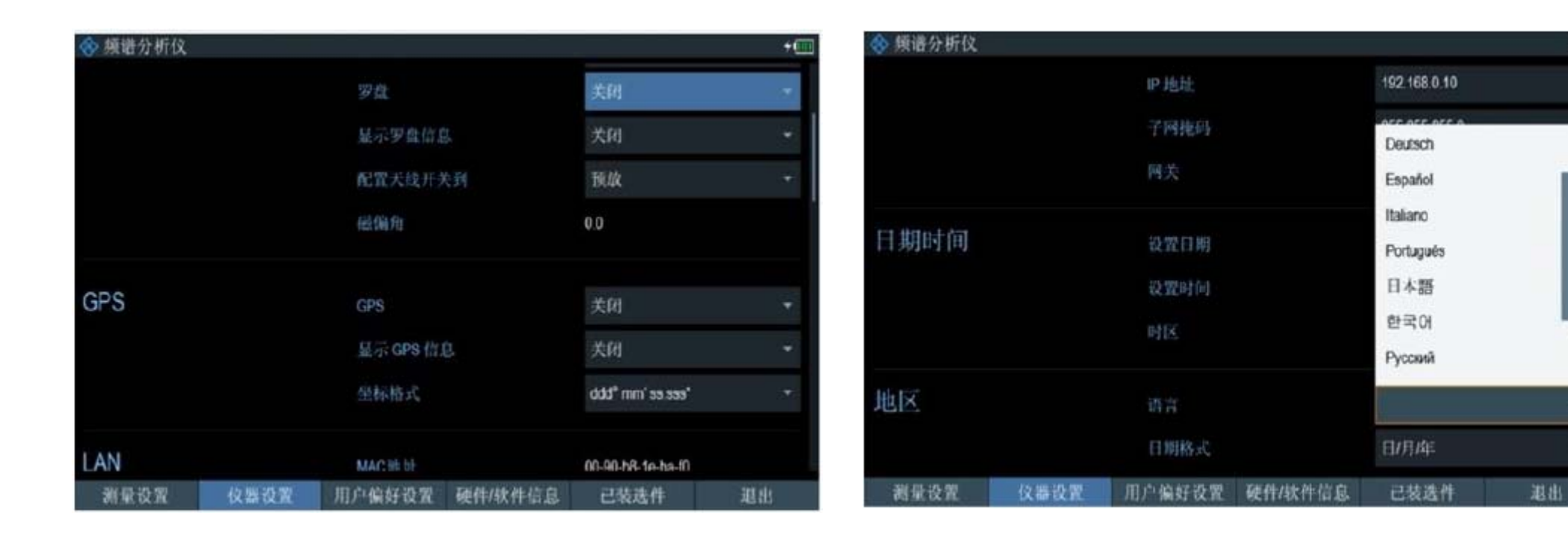

#### 北京海洋兴业科技股份有限公司(证券代码: 839145)

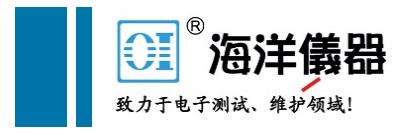

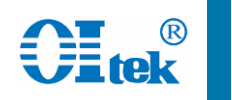

### MEAS按键,还可进行其他测量功能选择

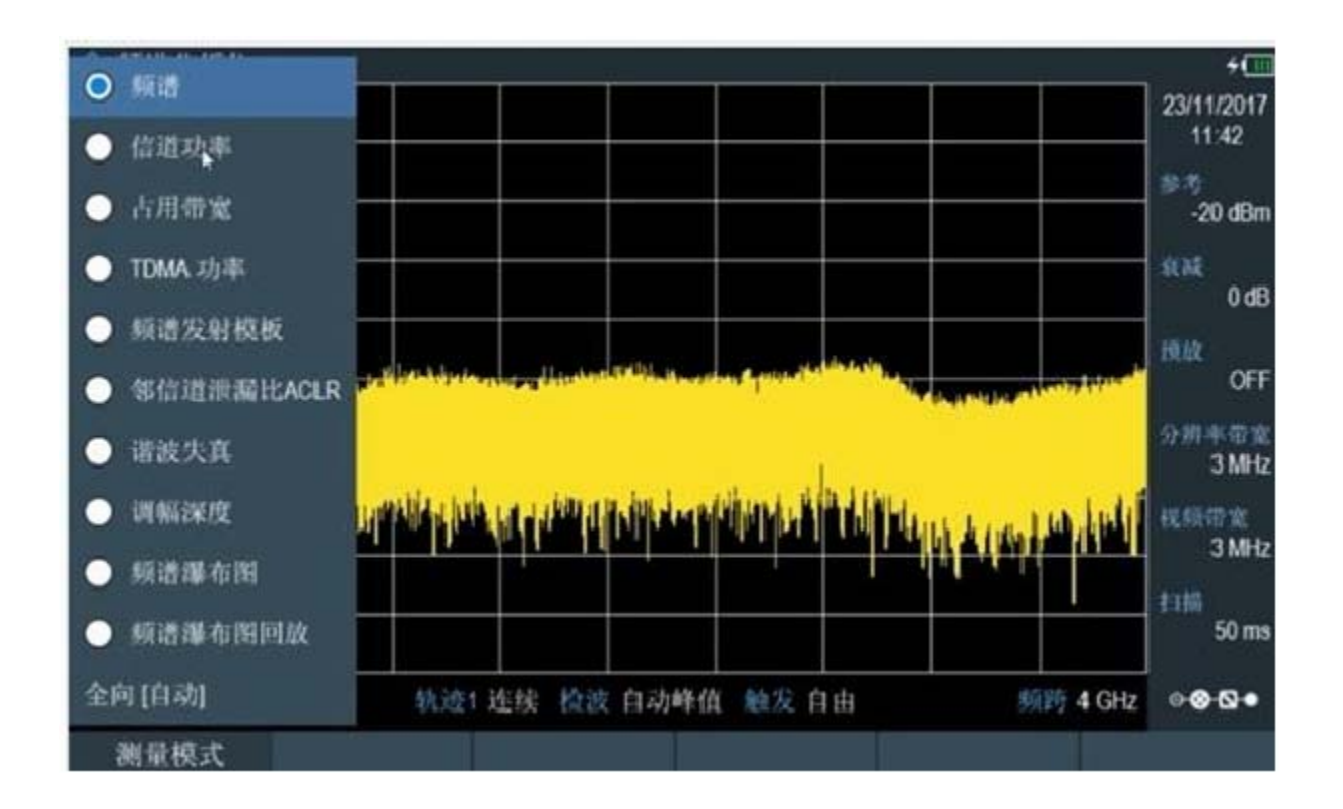

详细操作参见"FPH 频谱基础"和"频谱测量"操作视频

北京海洋兴业科技股份有限公司(证券代码: 839145)

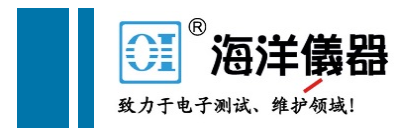

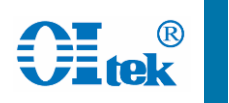

# FPH AM-FM 解调分析

### Mode按键,选择模拟解调器功能 MEAS按键,选择AM或者FM解调,(以AM为例)

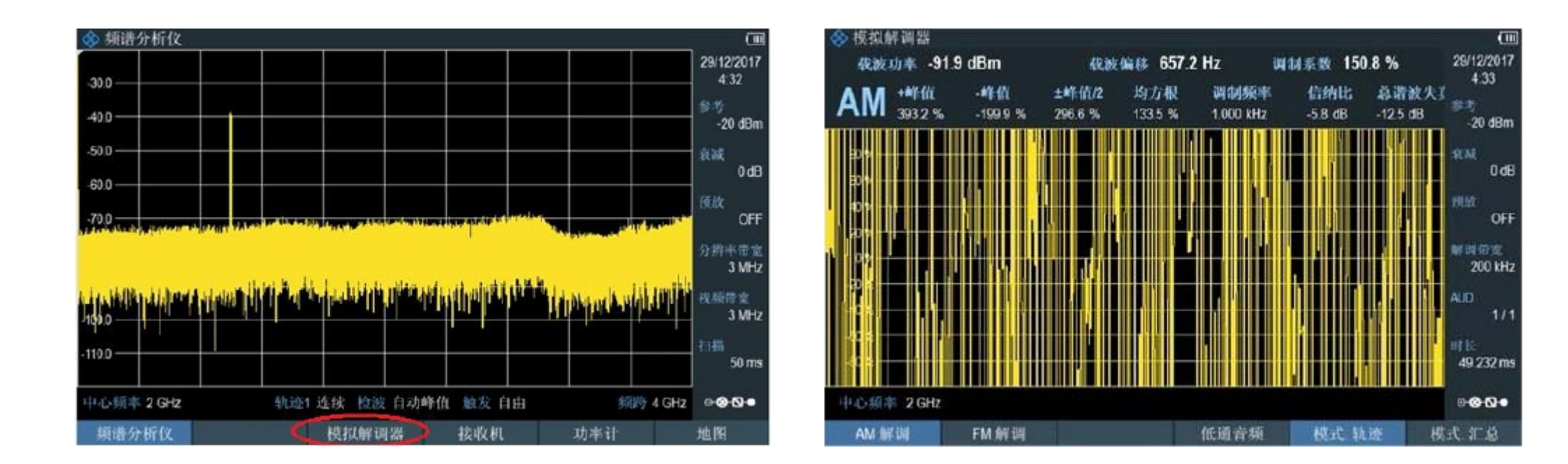

### FPH AM-FM 解调分析

### FREQ按键,设置中心频率 结果显示包含所有参数

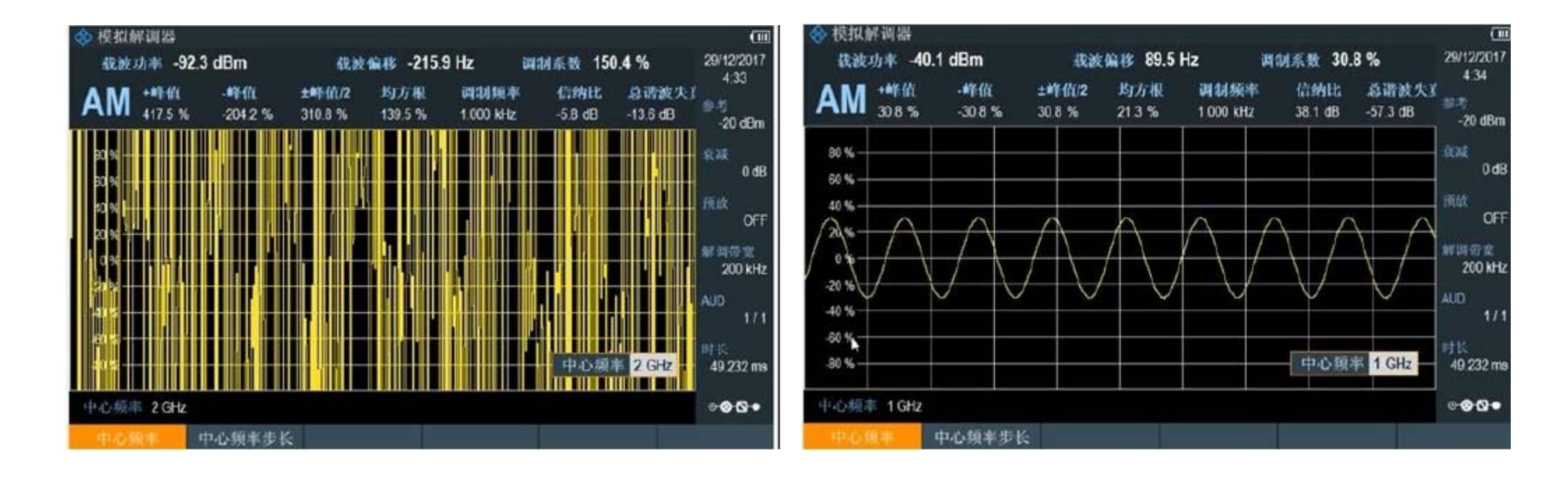

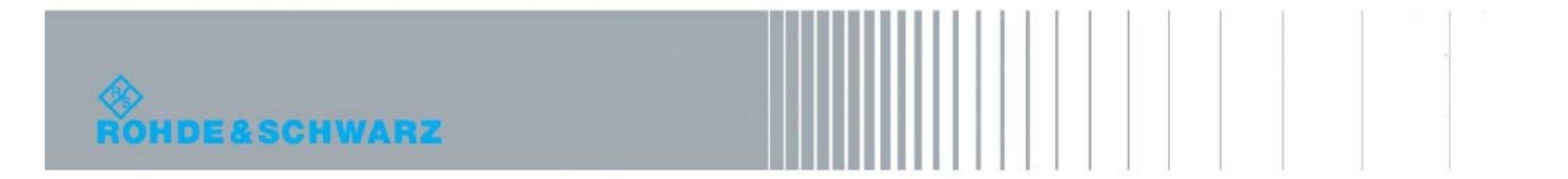

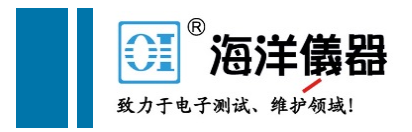

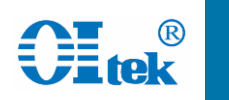

### FPH AM-FM 解调分析

### FM解调时,需要选择合适的解调带宽 结果可选择模式汇总或轨迹模式

| FM 解调   | 结果         | 上限 | 下限            | 状态         | 4.38      |
|---------|------------|----|---------------|------------|-----------|
| 领率偏移    | 95.6 Hz    |    |               |            | -20 dBm   |
| 载波功率    | -40.0 dBm  |    |               |            | -         |
| 预率偏差    | 2.203 kHz  |    |               |            | 0 dE      |
| +#律信    | 3.749 kHz  |    |               |            | HEAR OF   |
| 峰值      | -4.029 kHz |    |               |            | AN NUMBER |
| ±\$}(此2 | 3.889 kHz  |    |               |            | 200 kH    |
| 均方根     | 1.558 kHz  |    |               |            | AUD       |
| 调制频率    | 1.000 kHz  |    |               |            | 17        |
| 信纳比     | 7.3 dB     |    | 44 38 4       | 表示 200 kHz | 19 232 m  |
| 总错波失真   | -20.3 dB   |    | and the later | A CONTRACT | 40.2.2 11 |
|         |            |    |               |            | • Ø 🖸 •   |

| ◆ 模拟解调器 |            |          |         |    | Ē                         |
|---------|------------|----------|---------|----|---------------------------|
| FM 解调   | 结果         | 上限       | 下限      | 状态 | 29/12/2017<br>4:38        |
| 频率偏移    | 98.5 Hz    |          |         |    | -20 dBm                   |
| 载波功率    | -40.2 dBm  |          |         |    | REAR                      |
| 颊率偏差    | 2.039 kHz  |          |         |    | 0 dB                      |
| +峰值     | 2.552 kHz  |          |         |    | 新放<br>OFF                 |
| -峰值     | -2.648 kHz |          |         |    | -                         |
| ±鲜值/2   | 2.600 kHz  |          |         |    | 10 kHz                    |
| 均方根     | 1.442 kHz  |          |         |    | AUD                       |
| 调制频率    | 1.000 kHz  | <b>k</b> |         |    | 1/1                       |
| 信纳比     | 15.0 dB    |          |         |    | 时长 665.6 ms               |
| 总潜波失真   | -30.2 dB   |          |         |    | 000.0183                  |
|         |            |          |         |    | • <del>2</del> <b>0</b> • |
| AM解调    | FM解调       | া        | 低通音频 模式 | 轨迹 | 模式 汇总                     |

详细操作参见"FPH AM-FM"操作视频

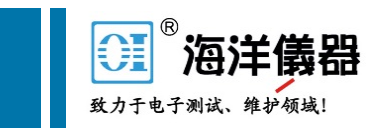

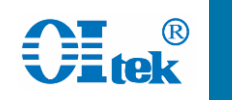

TSEMF由三个天线组成,覆盖频段9KHz-6GHz,全向天线 每组天线内部均包含三个XYZ极化方向,可自动切换选择 链接射频接口和控制接口至FPH

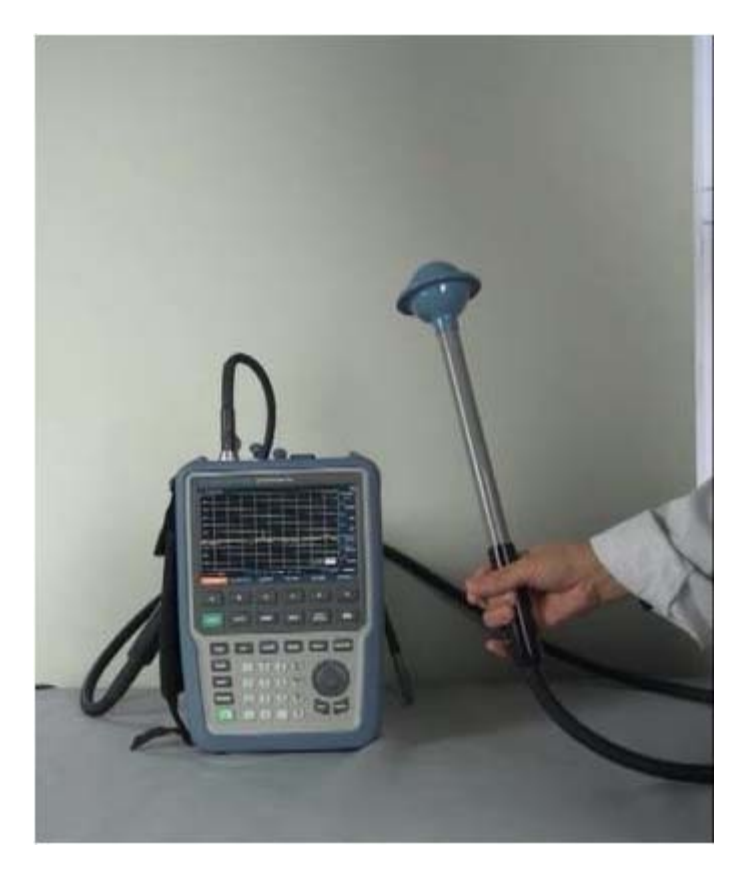

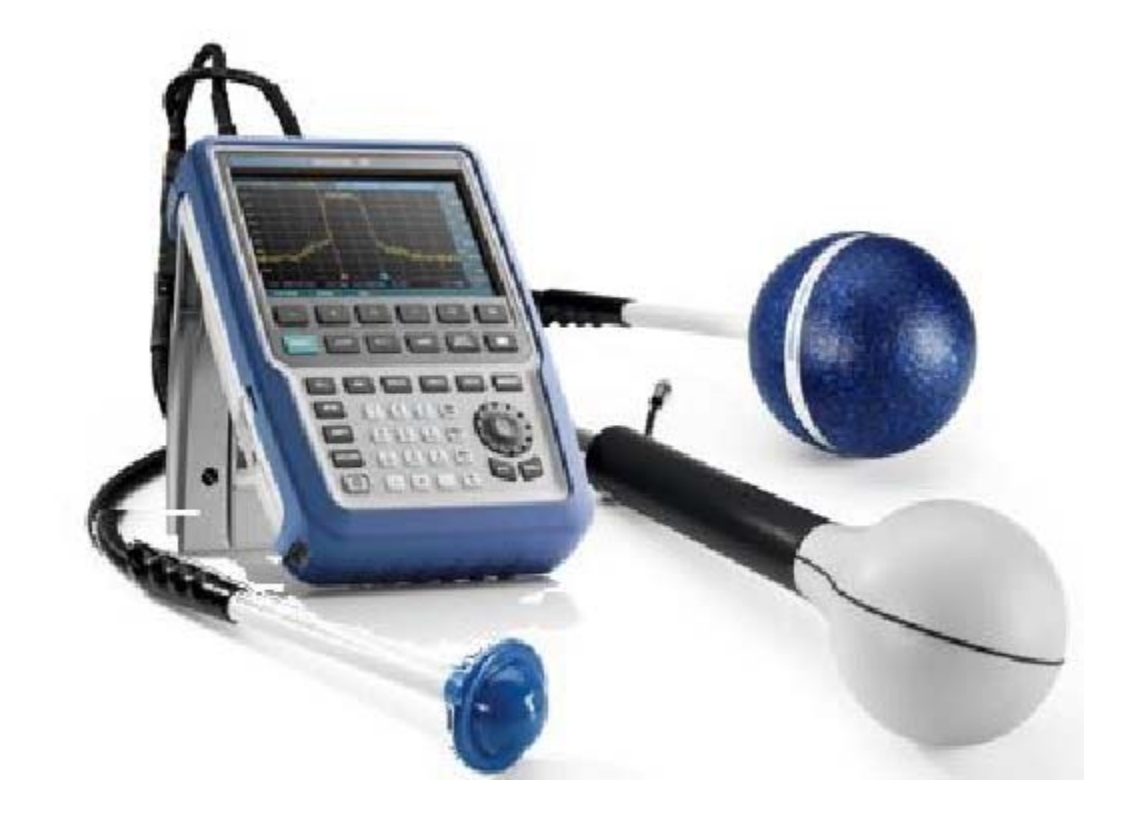

#### 北京海洋兴业科技股份有限公司(证券代码: 839145)

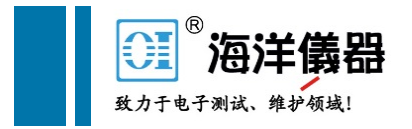

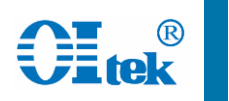

Mode按键,选择频谱分析仪 Meas按键,测量模式下选择全向自动 加载天线因子

| 0 | ) 频谱                                                                                                    |                         | 谱分析仪                 |             | 25. S | Ū.             |
|---|----------------------------------------------------------------------------------------------------|-------------------------|----------------------|-------------|-------|----------------|
|   | /尔波Th事                                                                                                    | 29/12/2017 Free<br>3.39 | 12 64 MB Name 🖱      |             | Size  | Date/Time      |
|   | The second second | 参考                      | 😒 Public             |             |       |                |
|   | 古用帝党                                                                                                    | -20 dBm                 | Public\Transducars\. |             |       |                |
| • | TDMA 功率                                                                                                    | 能減<br>0dB               | RFEX_Dummy.isot      | bd          | 1 kB  | 02/11/15 21:33 |
| • | 频谱发射模板                                                                                                    | 預放                      | TS-EMF_Example       | isotrd      | 4 kB  | 02/11/15 21:33 |
| 0 | ) \$P\$治理研究社ACLR ADDATED STATES AND ADDATED ADDATED TO ADDATED TO ADDATED ADDATED ADDATED ADDATED ADDATED ADDATED                                                                                                    | OFF OFF                 | TSEMF-B1_101736      | 6.isotrd    | 4 kB  | 27/12/17 16:49 |
| • | 诸波失真                                                                                                    | 分辨半带室<br>3MHz           | TSEMF-B1_typical     | isotrd      | 4 kB  | 02/11/15 21:33 |
|   | na an an an an an an an an an an an an a                                                                                                    | ward hit it             | TSEMF-B2_10155-      | 4 isotrd    | 4 kB  | 27/12/17 16:49 |
|   |                                                                                                    | 3 MHz                   | T3EMF-B2_typical     | isotrd      | 4 kB  | 02/11/15 21:33 |
|   |                                                                                                    | 118 FD mm               | TSEMF-B3_10159       | 5 isotra    | 12 kB | 27/12/17 16:50 |
| 2 | 報谱澤布期回放                                                                                                    | 50 ms                   | TSEMF-83_typical     | isotrd      | 4 KB  | 02/11/15 21:33 |
| 全 | (自动) 轨迹1 连续 拉波 自动峰值 触发 自由                                                                                                    | 新聞有 4 GHz 이용·업·         | The These Distance   | F is a dead | 10.50 | 07140147 10.00 |
|   | 湖鼠模式                                                                                                    |                         | Arit: Site           | 19985       | 成入 刷新 | 退出             |

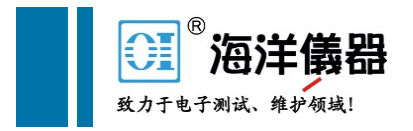

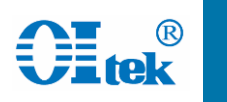

### FREQ设置,设置相应的测试频率范围 Trace按键,检波器设置,选择最大峰值检波

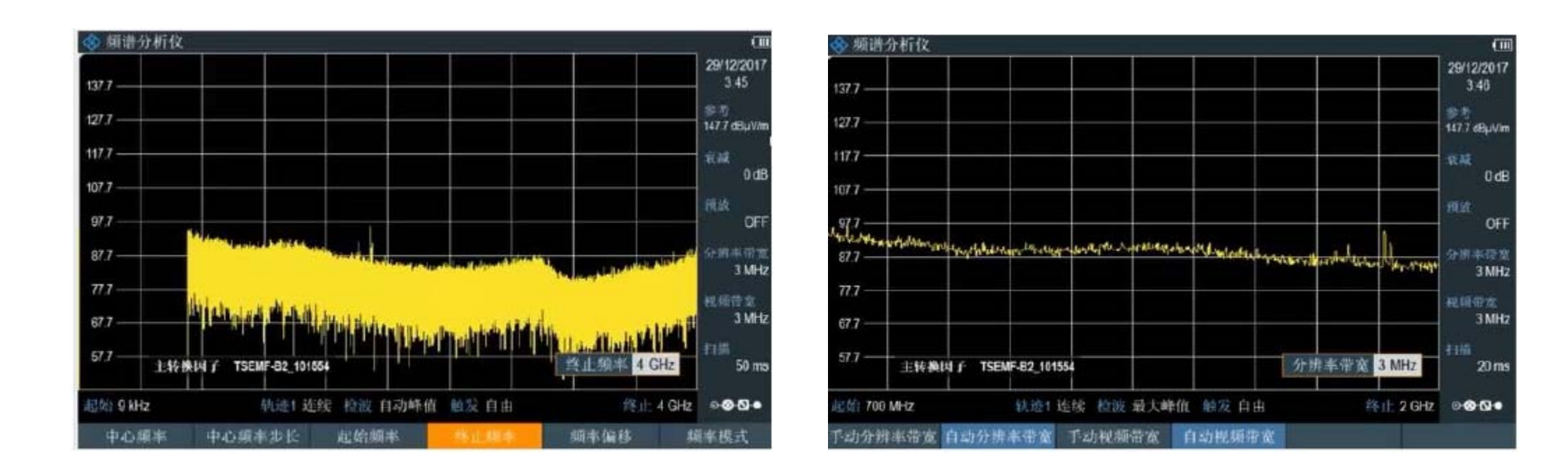

#### 北京海洋兴业科技股份有限公司(证券代码: 839145)

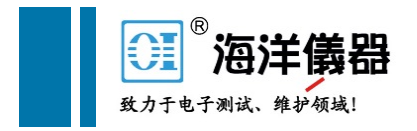

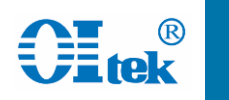

BW设置,减小分辨率带宽,可以降低底噪 MARKER按键,增加测量值标记

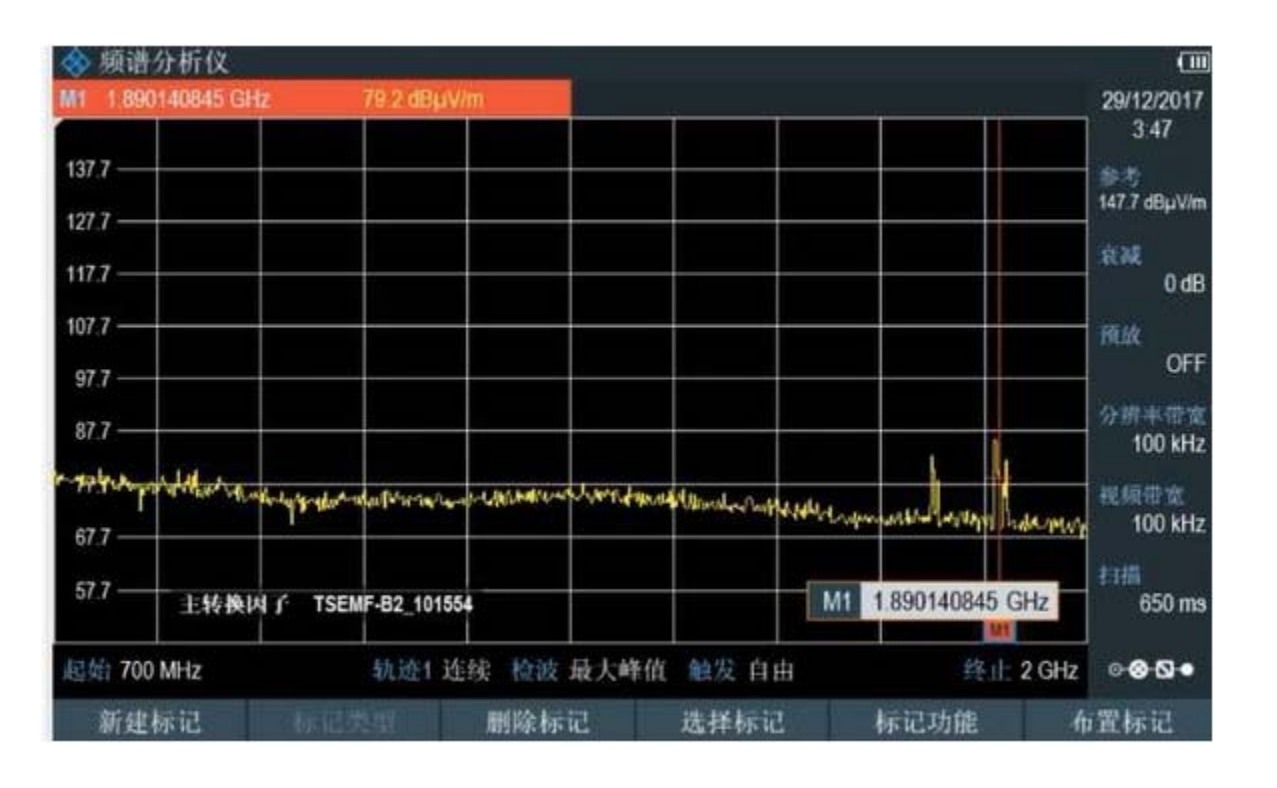

### 详细操作参见"FPH TSEMF"操作视频

北京海洋兴业科技股份有限公司(证券代码: 839145)

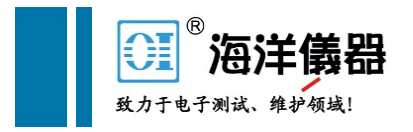

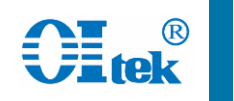

# FPH 干扰查找操作

配置有K15选件的FPH支持瀑布图,干扰查找,三角定位等功能 配置有K16选件的FPH支持信号强度打点标记功能 配合R&S的HL300/HE300/HE400定向天线实现位置信息记录及干 扰查找

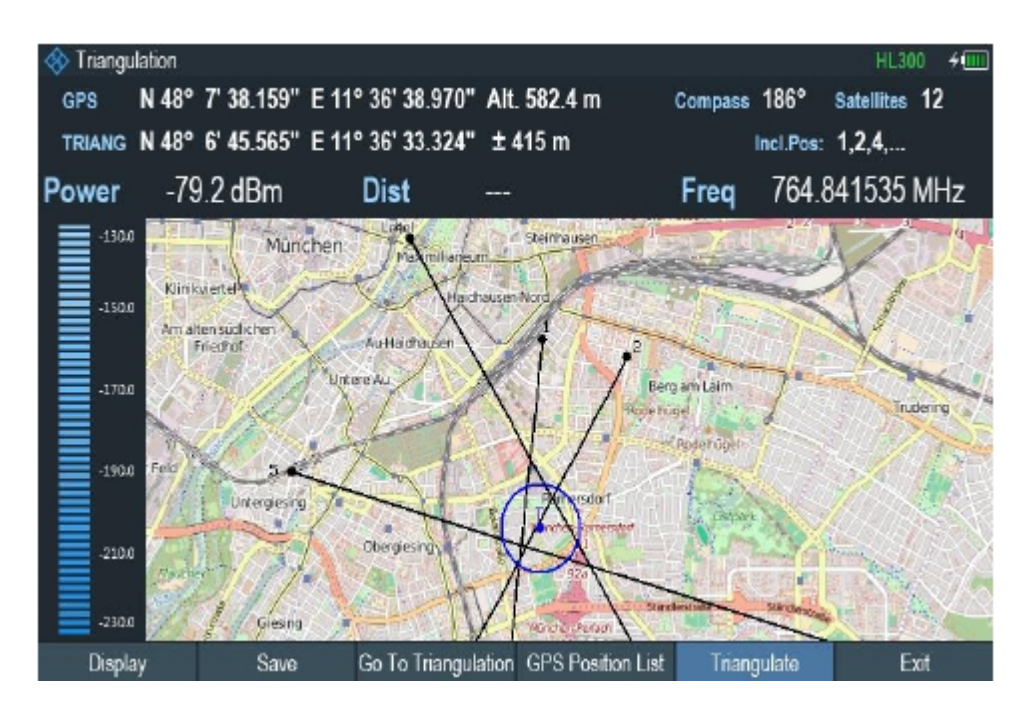

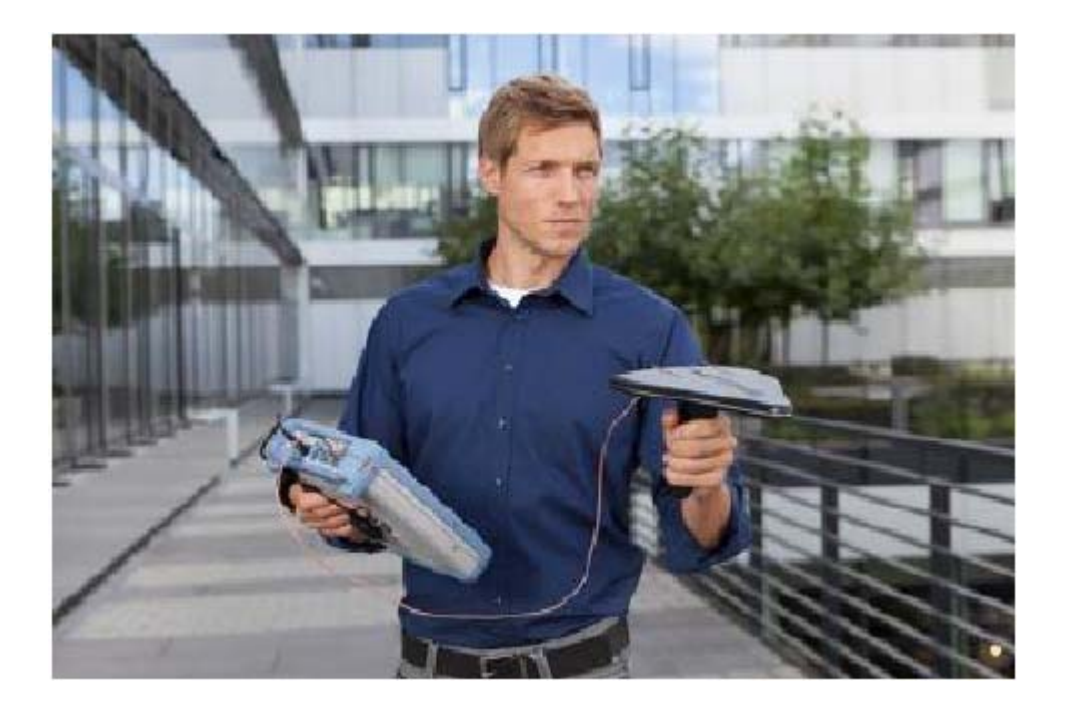

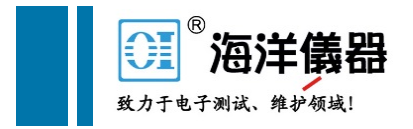

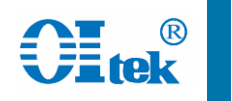

### FPH 干扰查找操作——干扰查找原理

干扰是一种对合法信号产生危害的信号,干扰也是有能量的,与 原有的信号或者频谱仪底噪叠加,会使能量增加,而能量增加反 应到频谱仪上就是信号幅度的变化。

通过观察频谱仪底噪的变化来判断是否存在干扰,配合定向天线, 当定向天线对准干扰的来源时,频谱仪上测到的能量(即幅度)达 到最大。

从理论上来说,干扰查找主要是观察频谱仪底噪的变化,但频谱 仪本身的底噪取决于RBW,前置放大器和前置衰减器的设置。 因此在查找干扰时,应该尽量保证RBW,前置放大器和前置衰减 器的设置不变,这样频谱仪本身的底噪就是固定的,在这种情况 下才可以通过观察底噪是否抬升来判断是否存在干扰。

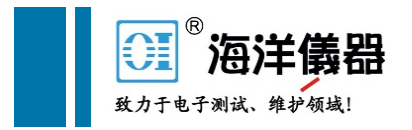

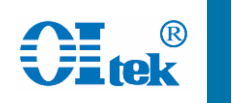

## FPH 干扰查找操作——干扰查找基本方法

非同频干扰

通过扫频,观察底噪是否异常抬升判断是否存在干扰

### 同频干扰(Span—>Zero span)

多时隙时域扫描,观察时分信号如GSM/EDGE,TD-SCDMA,TDD-LTE等在时间轴上底噪是否抬升,有没有异常,以及各 时隙有没有异常来判断是否存在干扰;

如果在某个上行时隙发现干扰信号,可以通过门触发方式,进一步监测分析该信号

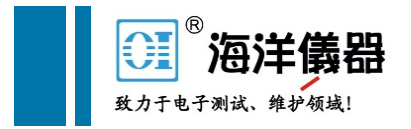

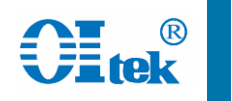

### FPH 干扰查找操作——干扰查找基本过程

确定干扰的大致区域

根据客户反馈或者投诉,确定干扰信号所在的 大致区域;

设定并保持频谱仪底噪不变

保持预放, RBW, 衰减器等参数不变的前提下, 进行扫频测试。

现场寻找制高点,扫频测试

在城市环境中信号传输的主要途径可能是在多个建筑物上的反射,直接来自辐射源的直线传播方式可能非常困难。因而我们特别需要注意的是选择测试点,即选择制高点,实现干扰源的直线传播,使得干扰功率最大,从而发现干扰辐射源。

三角定位,逐渐逼近

基本确定干扰目标后,采用三角定位方式,逐渐确定干扰具体位置。

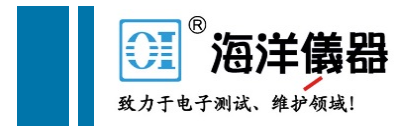

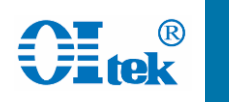

### FPH 干扰查找操作——频域干扰查找

MEAS按键,测量模式中选择频谱,可以通过扫频方式查看底噪的变化,从而 找到干扰信号

MEAS按键,测量模式中选择瀑布图,通过瀑布图方式查看干扰信号

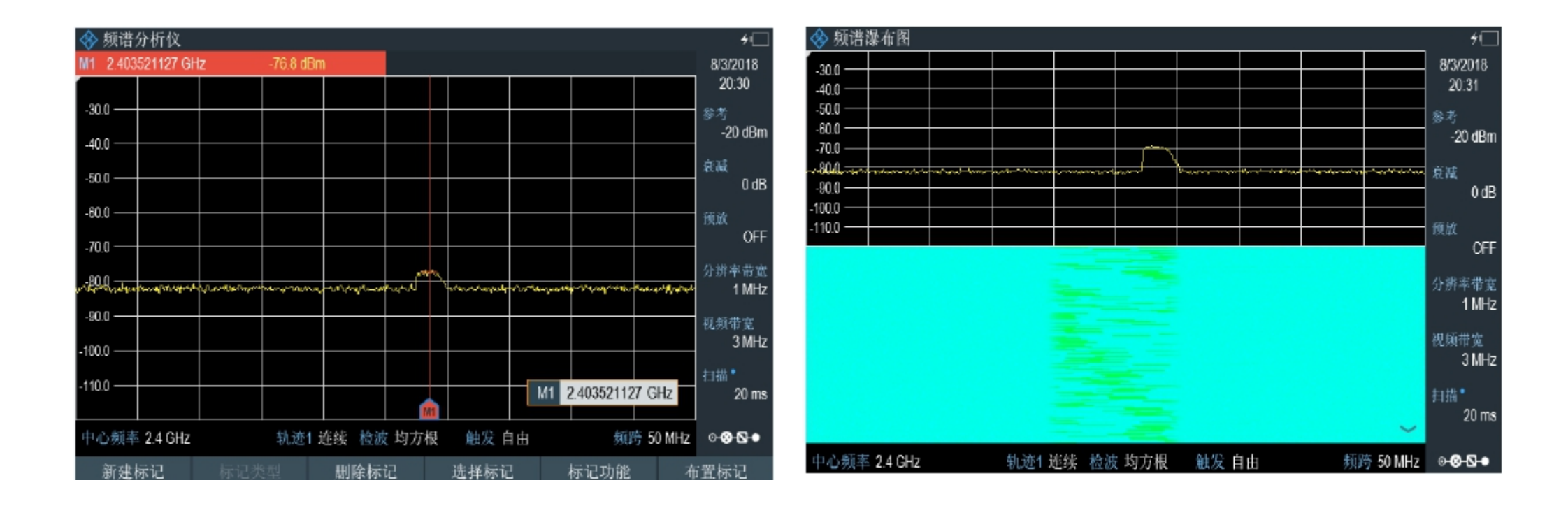

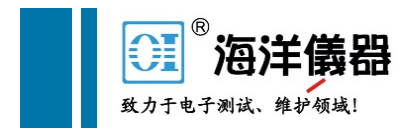

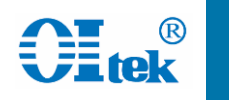

### FPH 干扰查找操作——时域干扰查找

把FPH的SPAN设置为0,即可进入时域模式,观察时域信号干扰情况 通过SWEEP按键,选择触发->门限触发方式,设置触发门时延和宽度,从而可以对 TDD信号进行上行干扰查找(设置门的位置在上行信号时间内,通过频域观察是否有大的干扰信号存在)

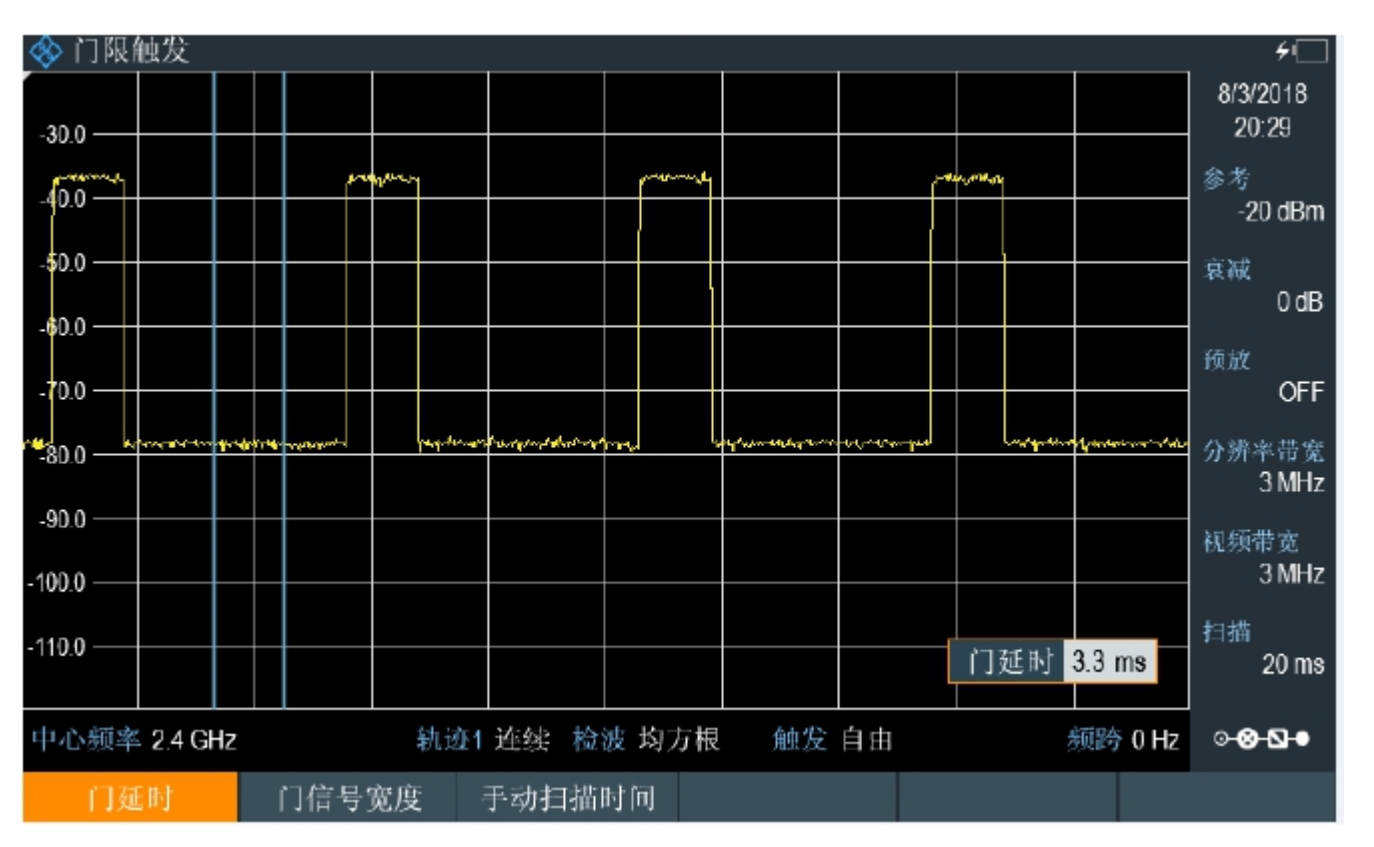

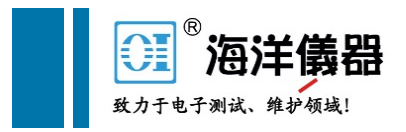

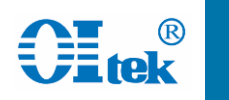

### FPH 干扰查找操作——三角定位

MODE按键,选择地图,MEAS按键选择测量模式,可选择三角 定位、室内地图打点、室外地图打点

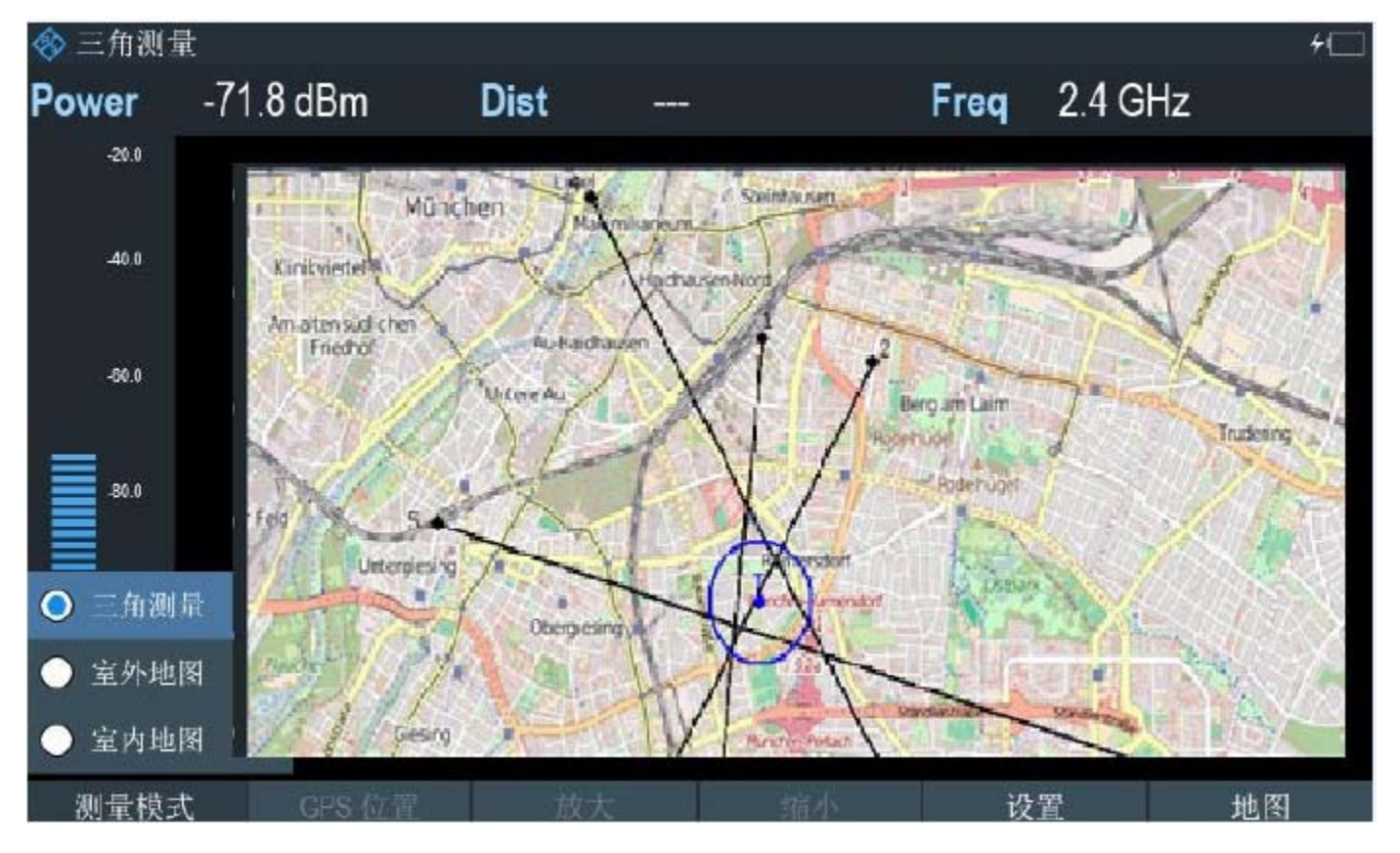

### 详细操作参见"FSH K15"操作视频

北京海洋兴业科技股份有限公司(证券代码: 839145)

![](_page_30_Picture_0.jpeg)

![](_page_30_Picture_1.jpeg)

### FPH 手持频谱分析仪 满足客户一切需求

![](_page_30_Figure_3.jpeg)

北京海洋兴业科技股份有限公司(证券代码: 839145)